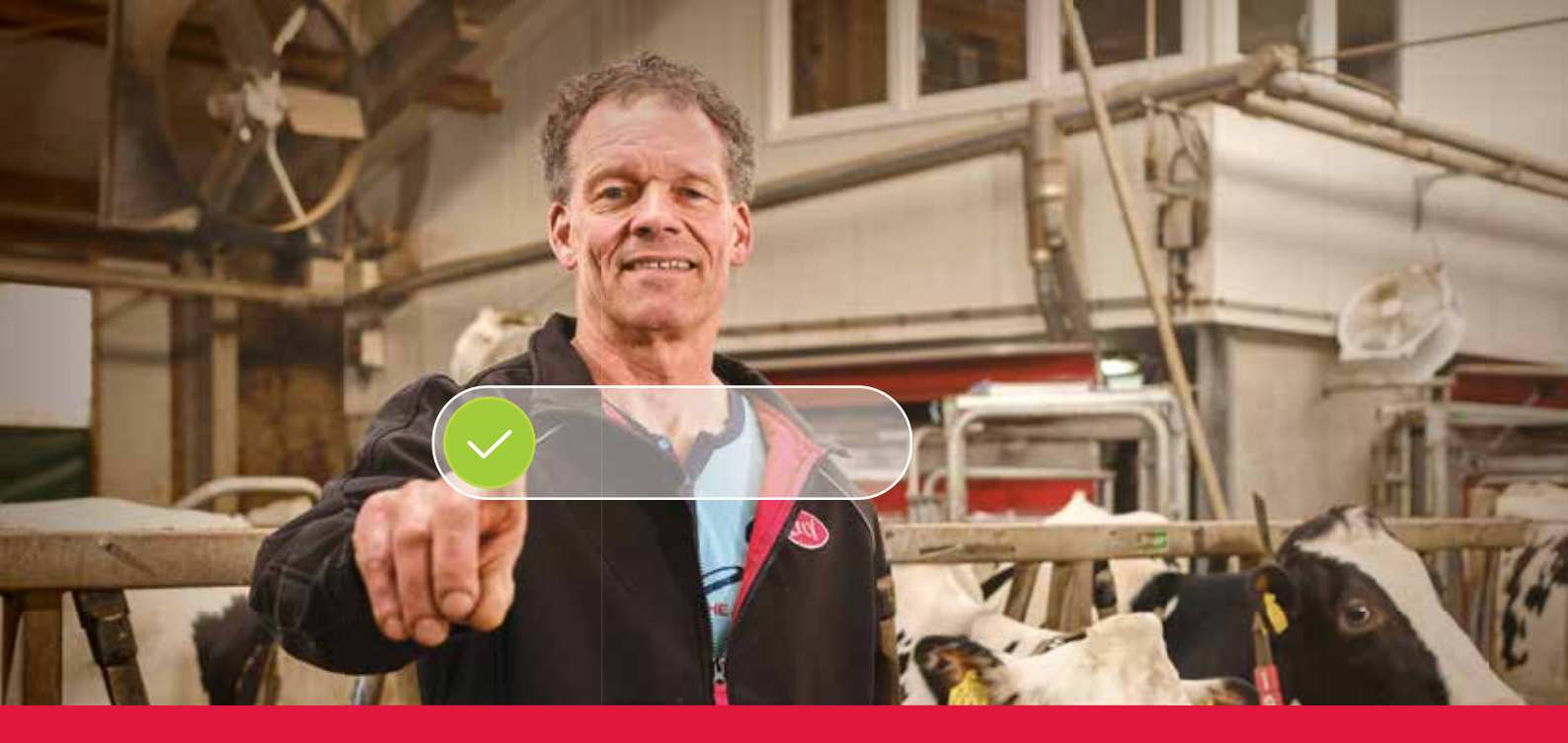

## Lely Horizon Registreringsprosess trinn for trinn

Fremtidens landbruk i hånden

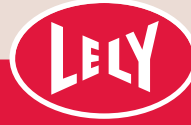

## Kom i gang med Lely Portal

Bare noen få trinn, og du er klar til å begynne med Lely Horizon, din nye app for administrasjon av gården og Lely-produktene dine. Horizon markerer neste skritt mot en lys fremtid i automatiseringen av melkeproduksjonen.

> Det første trinnet er å registrere deg i den nye Lely-portalen. Her kan du administrere Horizon-abonnementsinnstillingene

og din personlige kundeinformasjon. På denne måten har du alltid kontroll. I brevet du mottok fra Lely Center finner du dine personlige påloggingsdetaljer,

og en trinnvis forklaring av registreringsprosessen, som vil ta maksimalt ti minutter av tiden din. Sikre at du har betalingsdetaljene dine klare.

Etter registrering har du øyeblikkelig tilgang til Lely Horizon på den stasjonære datamaskinen, samt på mobilen eller nettbrettet: Fremtidens ut i fingerspissene!

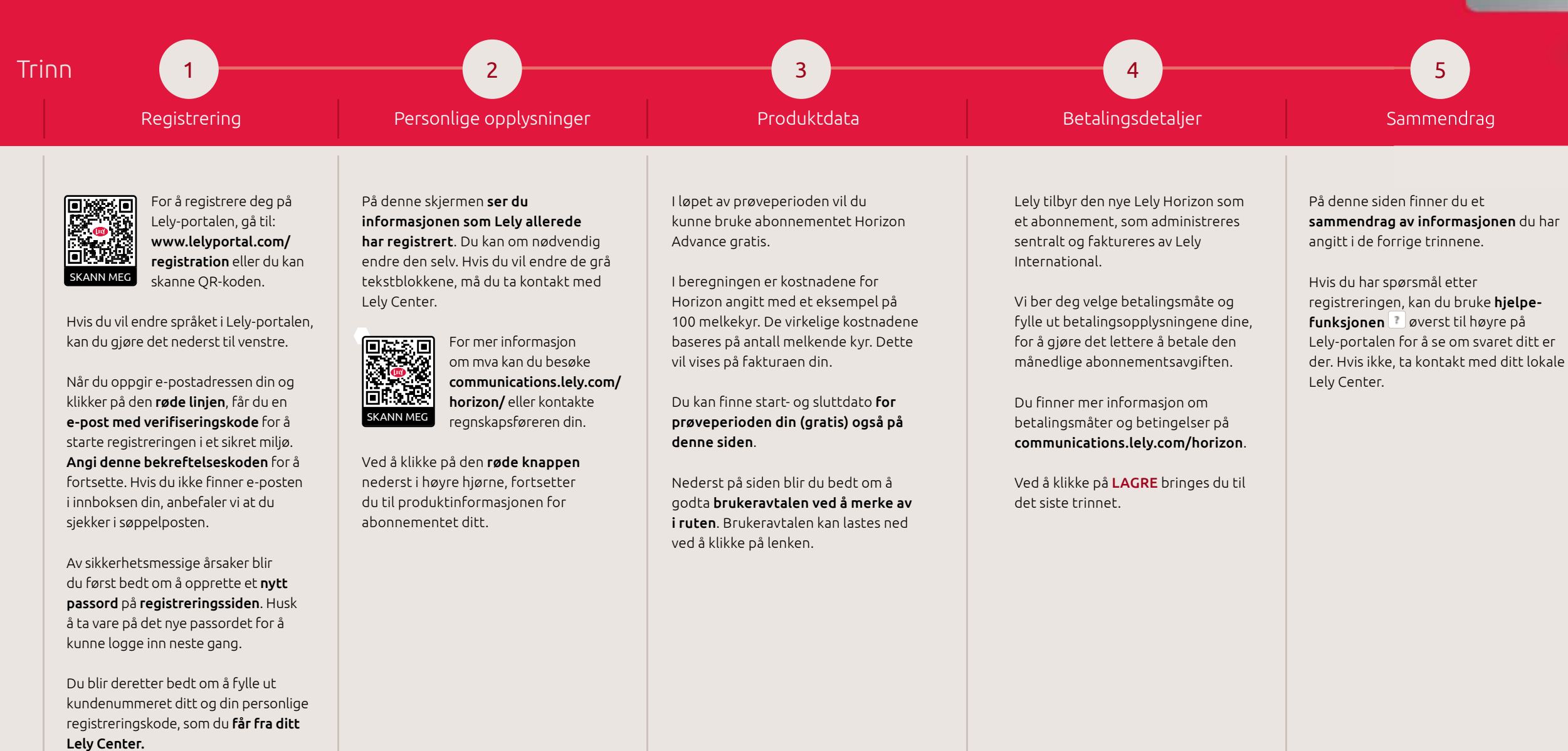

Ved å klikke på **NESTE** vil du gå til neste trinn.

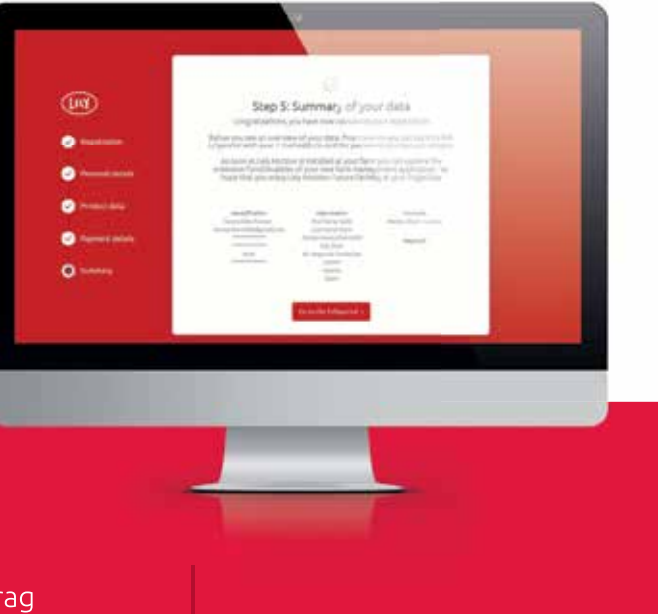

## Gratulerer, du kan nå aktivere Lely Horizon!

Registreringen er ferdig. Ditt lokale Lely Center hjelper deg videre med aktivering av Lely Horizon for gården din.

Gå til nettstedet vårt lely.com/horizon for å finne mer informasjon om denne nye måten å drive gården på.

## Bruke Horizon på mobilenheten(e) dine

Fra dette øyeblikket kan du også bruke Horizon-mobilappen du kan laste ned fra appbutikkene. For å gjøre dette må du koble ('parre') mobilappen din til appen på den stasjonære datamaskinen ved å følge disse trinnene:

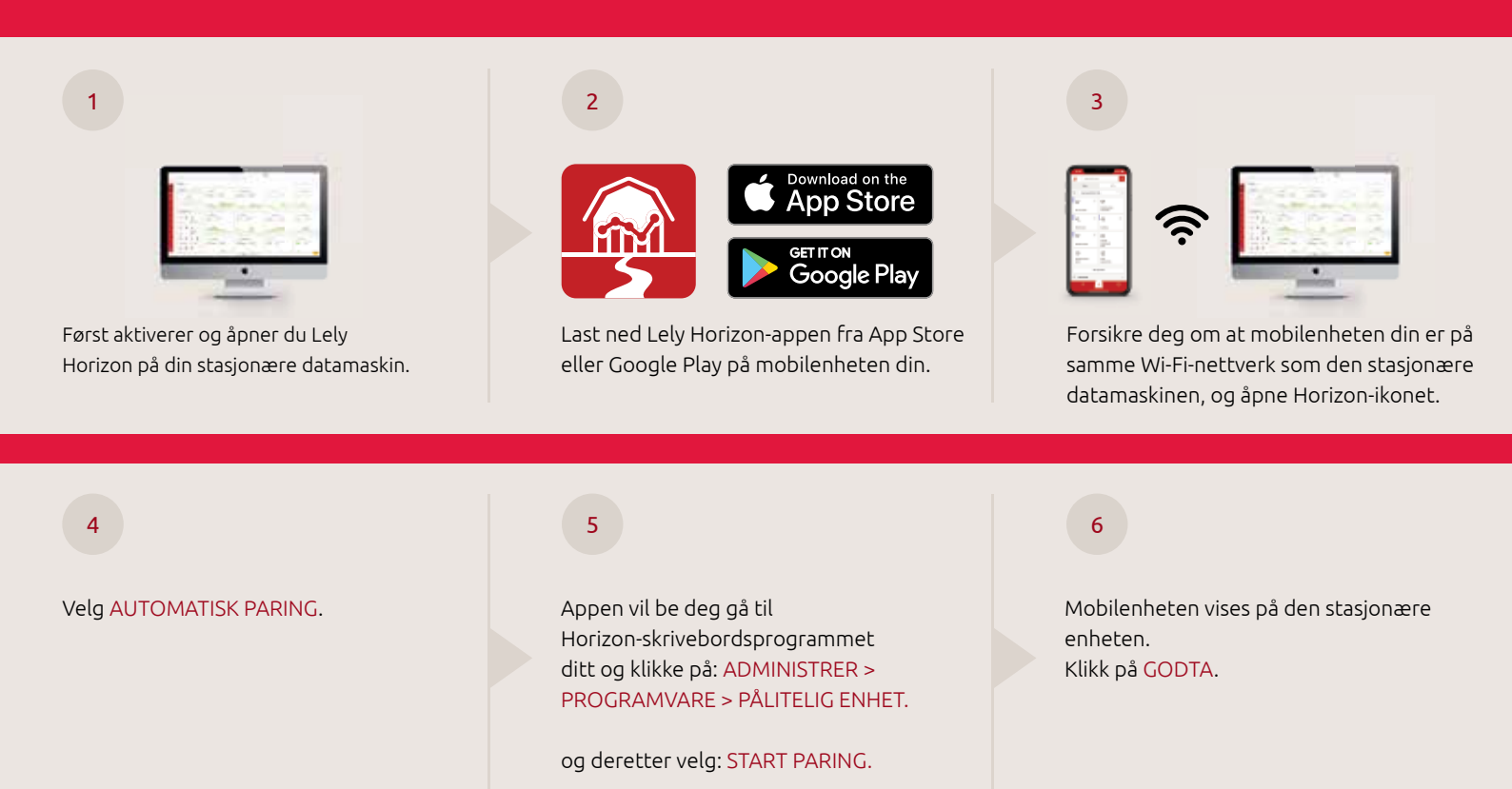

Sammenkoblingen gjøres når gårdsnavnet ditt dukker opp på påloggingsskjermen på mobilenheten.

7

Her kan du også bruke brukernavnet og passordet ditt for Horizon til å logge inn på Horizon-mobilappen din. I og rundt Lely Horizon støttes du på mange måter via hjelpefunksjonen. Ta deg tid til å lære hovedtrekkene i et par trinn ved å følge veiledningen.

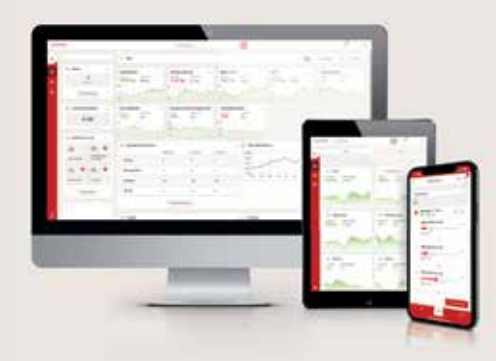

Hvis du har spørsmål, kan du sjekke ofte stilte spørsmål (FAQ) i Lely-portalen eller kontakte ditt lokale Lely Center.

Ha glede av å bruke Lely Horizon: Fremtidens landbruk ut i fingerspissene!

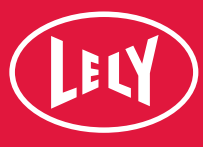